## 45th Day Enrollment Reporting Steps

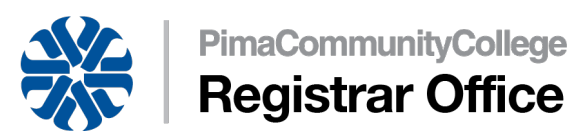

The 45th Day is to report student enrollment and is mandatory and must be completed within a 7 day period. At the end of this period data is compiled and analyzed for College reporting needs.

\* Link to Bookmark to access this process directly in the future if desired: <u>45th Day Reporting</u> (<u>https://ssb-pccp-prod.pima.edu/FacultySelfService/ssb/gradeEntry#/midterm</u>)

## **Reporting Steps:**

1. Select the appropriate course **(CRN)** within the appropriate term by clicking anywhere on that row. The 45th Day Enrollment student list will expand at bottom, you may have to scroll down the page.

**Reminder** Only CRN's required for 45<sup>th</sup> day reporting will be available for update.

 For each student on your 45th Day Reporting Worksheet select the appropriate enrollment indicator from the drop-down menu in the 45th Day Enrollment column. Options are "PR" for Present and "W" for Withdrawal. Scroll down until all your entries are completed, see example below:

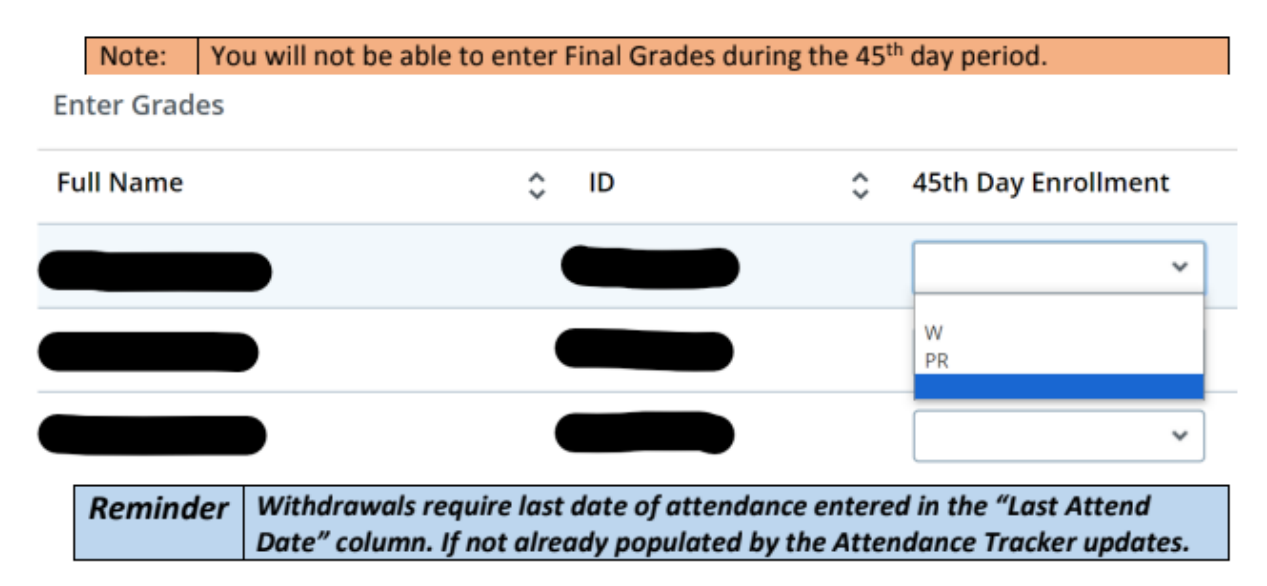

- 3. Leave Hours Attended column blank, it is not in use by the College.
- 4. If a student does not appear on your 45th Day Enrollment sheet, please notify student he/she is not enrolled in your course.

| Reminder | The screen will timeout in 20 minutes. If submitting will take longer |
|----------|-----------------------------------------------------------------------|
|          | than this, you can save your progress by clicking the "Save" button.  |

- 5. The course grade worksheet only shows 25 students at a time. If your course has more than 25 students, you will need to click the >> "forward" button at lower-right next to the words, "**per page**" to access the remaining students.
- 6. Click the **"Save"** button at the bottom right hand corner to submit your final 45th Day roster.
- 7. If you are teaching other reportable courses, scroll back up the page and select the next appropriate course (CRN) within the appropriate term by clicking anywhere on that row.